### REISEREGNING

Skjemaet har tre sider. Alle obligatoriske felt er merket med rød stjerne. Forklaring til det enkelte feltet finner du ved å klikke på det blå spørsmålstegnet.

Du må lagre skjemaet, før du kan legge ved elektroniske bilag. Lagreknapp finner du oppe til høyre i skjemaet.

# Side 1

I denne delen av skjemaet skal du registrere hvor og hvorfor du reiste. Kryss av om du reiste innenlands eller utenlands, dersom reisen gjelder opphold i utland, må riktig land velges fra nedtrekks menyen. I tillegg må riktig type overnattingssted velges.

Kryss av med eller uten kostgodtgjørelse. Ved valg av kostgodtgjørelse må dato og tidspunkt fylles inn. Ved krav om diett skal alltid hotellets navn påføres. Hvis påbegynte døgn varer mer enn 12 timer og har overnatting, skal det settes huk her. (Påbegynt døgn er tidsrommet fra siste døgnskille til reisens slutt)

Kryss av med eller uten kostgodtgjørelse. Ved valg av kostgodtgjørelse må dato og tidspunkt fylles inn. Sykehuset Østfold dekker kun mat etter regning. Her er ikke diett ett valg i skjema.

| Hvor og hvorfor reiste du?*                | Kurs                                                                                                    |
|--------------------------------------------|----------------------------------------------------------------------------------------------------|
|                                            | 0                                                                                                    |
| Innenlands/utenlands                       | <ul> <li>Innenlands</li> <li>Utenlands (kombinert innland/utland)</li> </ul>                                    |
| Type reiseregning                          | <ul> <li>○ Uten kostgodtgjørelse</li> <li>● Kostgodtgjørelse etter statens satser</li> </ul>                    |
| Utreiseadresse                             | Tangenvegen 867, 2337 TANGEN<br>Annen                                                                           |
| Utreisedato og kl.slett *                  | 11.12.2019 🔤 06:00                                                                                              |
| Returadresse                               | Samme som utreiseadresse<br>Annen                                                                               |
| Returdato og kl.slett *                    | 12.12.2019 🔤 18:00                                                                                              |
| Påbegynt døgn har overnatting              |                                                                                                    |
|                                            |                                                                                                    |
| Type overnattingssted *                    | Hotell                                                                                                    |
| Betales av firma/andre                     | ✓                                                                                                    |
| Navn og adresse på<br>overnattingsstedet * |                                                                                                    |
| PLeaa til flere                            | 1997 - 1997 - 1997 - 1997 - 1997 - 1997 - 1997 - 1997 - 1997 - 1997 - 1997 - 1997 - 1997 - 1997 - 1997 - 1997 - |

Husk å lagre skjema.

Måltidstrekk 属

| Fra dato og kl   | Til dato og kl   | Frokost | Lunsj | Middag |
|------------------|------------------|---------|-------|--------|
| 09.09.2019 07:30 | 10.09.2019 07:30 |         |       |        |
| 10.09.2019 07:30 | 11.09.2019 07:30 | ✓       |       |        |
| 11.09.2019 07:30 | 11.09.2019 15:00 | ✓       |       |        |
|                  |                  |         |       |        |

Her huker du av for de måltidene som allerede er betalt. Ved innlandsreiser er frokost automatisk avkrysset. Har du ikke mottatt frokost må du fjerne krysset. Øvrige måltider innland og samtlige måltider utland må du selv krysse av.

Ved dagsreise må du ta stilling til om reisen er sporadisk eller regelmessig av hensyn til diett beregningen. Regelmessige reiser er reiser som er en fast del av ditt ordinære arbeid.

| Utreiseadresse            | Annen                                                                                                    |
|---------------------------|----------------------------------------------------------------------------------------------------|
| Utreisedato og kl.slett * | 11.12.2019 💽 06:00                                                                                                    |
| Returadresse              | Samme som utreiseadresse     Annen                                                                                     |
| Returdato og kl.slett *   | 11.12.2019 📧 18:00                                                                                                    |
| Reisemønster              | <ul> <li>Sporadisk reise (møter, kurs, foredrag, instruktør etc.)</li> <li>Regelmessig reise (trekkpliktig)</li> </ul> |

#### Side 2

### Kjøregodtgjørelse

Om du har brukt eget transportmiddel må du legge inn informasjon om din reiserute under feltet "kjøregodtgjørelse". Om du har brukt en alternativ rute enn korteste reisevei må du skrive dette i merknadsfeltet på side 2.

Ved krav om kjøregodtgjørelse for passasjerer, skal navn på passasjer fylles inn. Passasjer skal legges inn med fornavn og etternavn. Har du flere passasjerer regner skjema selv ut totalsum med passasjer. Er passasjeren en pasient, kan det skrives Pasient i feltet for passasjer.

Ved retur reise på samme strekning, huk av for retur. Når linjen er lagret vil det da stå Ja, under feltet retur til høyre på registreringslinjen. Returreisen kommer da opp som egen linje på oppsummeringssiden.

| Kiørogodtajørolso                     |                 |              |  |  |  |
|---------------------------------------|-----------------|--------------|--|--|--|
| Kjøregoutgjørelse                     |                 |              |  |  |  |
| Dato *                                | 22.10.2020      |              |  |  |  |
| Reiserute fra *                       | Tangenvegen 867 | 280          |  |  |  |
| Reiserute til *                       | Tangen Stasjon  |              |  |  |  |
| Transportmiddel *                     | Bil             | $\checkmark$ |  |  |  |
| Km *                                  | 4               | 0            |  |  |  |
| Antall passasjerer                    |                 |              |  |  |  |
| Tilhenger                             |                 |              |  |  |  |
| Kjøring på skogs- eller<br>anleggsvei |                 |              |  |  |  |
| Retur                                 |                 |              |  |  |  |
|                                       |                 |              |  |  |  |
| Overstyr kontering                    | 0               |              |  |  |  |
| Avdeling                              | ٩,              |              |  |  |  |
|                                       |                 |              |  |  |  |
|                                       |                 |              |  |  |  |

Dersom du har avtale om å få dekket reise hjem-arbeid skal du benyttet skjema «Kjørebok». Dette gjelder også dekning av månedskort/periodebilletter/ bompenger.

Velg aktuell valuta fra nedtrekks menyen. Valutakurs kommer automatisk i skjema. Valutakurs som vises på kontoutskrift/kvittering, kan benyttes ved avvik, mot at det dokumenteres på vedlegg.

Ved kryss på felt «Betales av firma/andre», betyr det at du *ikke* skal ha beløpet utbetalt.

| Dato *                                   | 18.01.2018           |            |
|------------------------------------------|----------------------|------------|
| Type *                                   | Overnatting utland V |            |
| Detaljer                                 | Kvittering kreves    |            |
| Overnattingsstedets navn<br>og adresse * | testing              |            |
| Valuta                                   | Albanske lek (ALL)   | <b>v</b> 🕜 |
| Beløp i utenlandsk<br>valuta *           | 100,00               | 0          |
| Kurs *                                   | 1000,00000000        | 0          |
| Beløp i NOK*                             | 1000,00              | 0          |
| Antall overnattinger *                   | 1 natt 🗸             |            |
| Betales av firma/andre                   |                      |            |
| Kvittering                               |                      |            |
| Overstyr kontering                       | 0                    |            |
| Avdeling                                 | ٩                    |            |

Under feltet "utlegg" kan du legge inn utlegg du har hatt i forbindelse med reisen, for eksempel taxi, tog, parkering og kursavgifter.

I de tilfeller du må legge til faktura/kvittering, holder det ikke med kontoutskrift, men fakturakopi/dokumentasjon som viser beløp må også legges ved.

Du trenger ikke å sende med kvittering for bom-, bro- og tunnelutgifter, bagasjeoppbevaring, piggdekkavgift og kollektivtransport til ordinær pris.

Du velger type utlegg i nedtrekksmenyen. Det vises da om det kreves kvittering eller ikke for utlegget.

| Utlegg                                                                                      |                                                 |
|---------------------------------------------------------------------------------------------|-------------------------------------------------|
|                                                                                             |                                                 |
| Dato *                                                                                      | 18.01.2018                                      |
| Type *                                                                                      | Parkering 🗸                                     |
| Detaljer                                                                                    | Wittering kreves. Last opp kvittering nedenfor. |
| Beskrivelse av hva<br>utlegget gjelder, eks.<br>reisestrekning ved reise<br>eller transport | $\sim$                                          |
| Valuta                                                                                      | Norske kroner (NOK) 🗸 🥝                         |
| Beløp i NOK*                                                                                |                                                 |
| Betales av firma/andre                                                                      |                                                 |
| Kvittering                                                                                  |                                                 |
|                                                                                             |                                                 |
|                                                                                             |                                                 |
| Overstyr kontering                                                                          | 0                                               |
| Avdeling                                                                                    | ٩                                               |
|                                                                                             |                                                 |
|                                                                                             |                                                 |
|                                                                                             | Lagre Registrer flere Avbryt                    |

Ved kryss på felt «Betales av firma/andre», betyr det at du *ikke* skal ha beløpet utbetalt.

Hvert utlegg må registreres på egen linje.

## Side 3

På side tre vil du se alle dine utgifter oppsummert. Her legger du også til elektroniske kvitteringer under «Legg ved vedlegg» Før du kan laste opp vedlegg må du lagre skjema.

| PRegistrer her Utlegg                                       |                             |                       |                                                                                                    |                                        |        |                                 |                |                |            |
|-------------------------------------------------------------|-----------------------------|-----------------------|----------------------------------------------------------------------------------------------------|----------------------------------------|--------|---------------------------------|----------------|----------------|------------|
| ▲ For å legge til kvitteringer, må du først lagre skjemaet. |                             |                       |                                                                                                    |                                        |        |                                 |                |                |            |
| Slett                                                       | Dato                        | Туре                  | Detaljer                                                                                                | Overnattingsstedets<br>navn og adresse | Valuta | Beløp i<br>utenlandsk<br>valuta | Kurs           | Beløp i<br>NOK | Kvittering |
| ×                                                           | <mark>)))</mark> 18.01.2018 | Overnatting<br>utland | Kvittering kreves                                                                                       | testing                                | ALL    | 100,00                          | 1 000,00000000 | 1 000,00       |            |
| ×                                                           | <mark>)))</mark> 18.01.2018 | Taxi                  | Kvittering kreves. Oppgi reisestrekning.<br>Last opp kvittering nedenfor.                               |                                        | NOK    |                                 |                | 1 000,00       |            |
| ×                                                           | <mark>;)</mark> γ18.01.2018 | Fly                   | Dokumenteres med kvittering som viser<br>reisestrekning, dato og navn. Last opp<br>kvittering nedenfor. |                                        | NOK    |                                 |                | 2 000,00       |            |